# Guide d'installation de l'Extension TENKRA sur PC (Windows)

#### Premier Etape :

Télécharger le fichier compressé à partir de notre site <u>https://softlather.fr/?page\_id=276</u> en cliquant sur le bouton **''Télécharger l'extension Outlook''**.

### Application de Cryptage Sécurisé d'E-mails et de Fichiers Joints

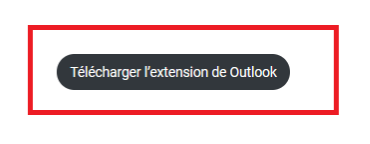

Intégrés à la Messagerie Outlook

Le fichier compressé sera ensuite disponible dans votre dossier de téléchargements.

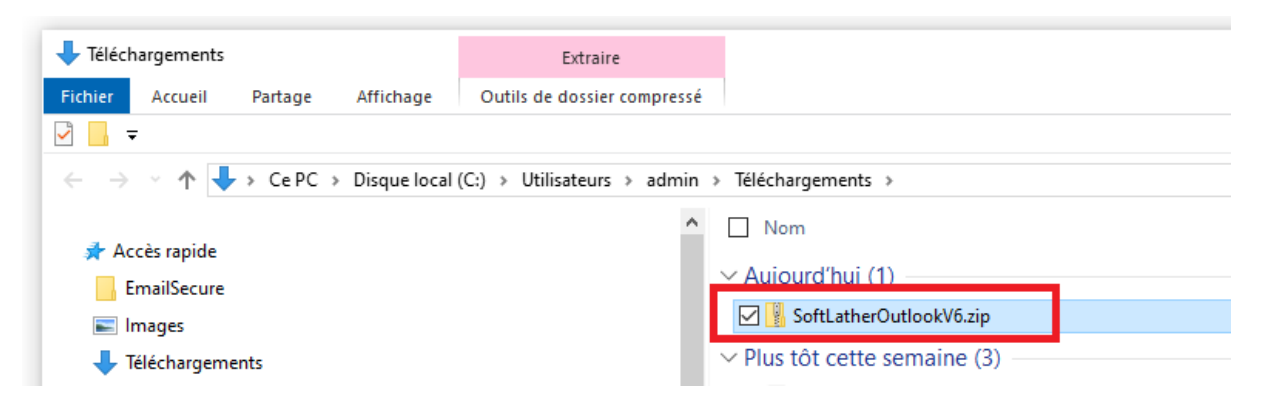

Si le fichier ne peut pas être téléchargé, désactiver temporairement votre antivirus ou Windows Defender. Réactiver-le immédiatement après la décompression.

#### Deuxième Etape :

Une fois le fichier disponible, sélectionnez-le et décompressez-le en utilisant l'option '**Extraire tout'** accessible avec un clic droit de la souris.

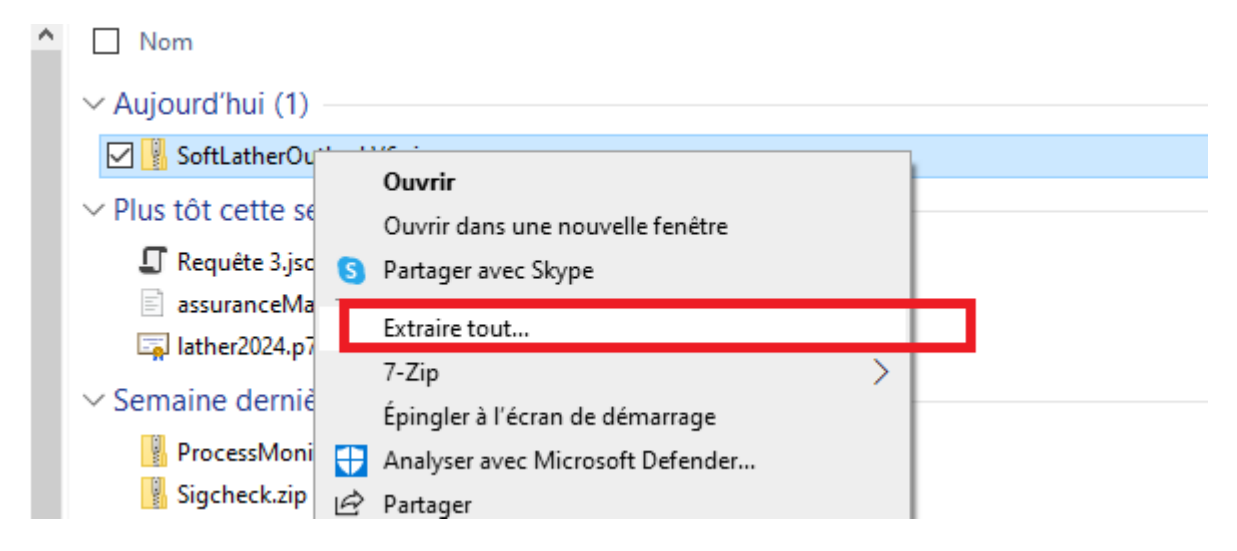

Une fenêtre d'installation apparaitra ensuite.

|                                                               | ×     |
|---------------------------------------------------------------|-------|
| Extraire les dossiers compressés                              |       |
|                                                               | н     |
| Sélectionner une destination et extraire les fichiers         | ₽J    |
| Les fichiers seront extraits dans ce dossier :                |       |
| C:\Users\admin\Downloads\SoftLatherOutlookV6 Parcourir        |       |
| Affisher las dessiars extenits une fais l'anéertien terminée  | 6     |
| M Anicher les dossiers extraits une fois i operation terminée |       |
|                                                               |       |
|                                                               | dar   |
|                                                               | er ar |
|                                                               | to    |
|                                                               | rà    |
|                                                               | er a  |
|                                                               | :r    |
| Extraire Annul                                                | er    |
|                                                               | _     |

Après l'extraction, le dossier de l'application apparaitra. Sélectionnez ensuite le fichier **''SetupAddin.exe''**.

| ← → U D https://softlather.tr//page_id=2/6                                                                       |                                   |                    |                     |        |  |  |  |  |
|----------------------------------------------------------------------------------------------------|-----------------------------------|--------------------|---------------------|--------|--|--|--|--|
| SoftLatherOutlookV6                                                                                              |                                   |                    |                     |        |  |  |  |  |
| Fichier Accueil Partage Affichage                                                                                |                                   |                    |                     |        |  |  |  |  |
| ☑ 🔤 🚽                                                                                                    |                                   |                    |                     |        |  |  |  |  |
| $\leftarrow$ $\rightarrow$ $\checkmark$ $\Uparrow$ Ce PC $\Rightarrow$ Téléchargements $\Rightarrow$ SoftLatherC | OutlookV6 > SoftLatherOutlookV6 > |                    |                     | ~ Ū    |  |  |  |  |
|                                                                                                    | ▲ Nom                             | Modifié le         | Туре                | Taille |  |  |  |  |
| 📌 Accès rapide                                                                                                   | ann nublish                       | 30/11/2024 10:13   | Dossier de fichiers |        |  |  |  |  |
| EmailSecure                                                                                                    | Setun                             | 30/11/2024 10:13   | Dossier de fichiers |        |  |  |  |  |
| 📰 Images                                                                                                    | Setup                             | 30/11/2024 10:13   | Application Manif   | 2 Ko   |  |  |  |  |
| 👆 Téléchargements                                                                                                | ■ SetupAddin eve                  | 30/11/2024 10:13   |                     | 9 Ko   |  |  |  |  |
| wp-content                                                                                                    | ¥1 SetupAddin.exe.config          | 30/11/2024 10:13   | XML Configuratio    | 1 Ko   |  |  |  |  |
| <b>—</b> ·                                                                                                    | SetupAddin.exe.manifest           | 30/11/2024 10:13   | Fichier MANIFEST    | 7 Ko   |  |  |  |  |
| len OneDrive                                                                                                    | SetupAddin.pdb                    | 30/11/2024 10:13   | Fichier PDB         | 24 Ko  |  |  |  |  |
| 📥 OneDrive - Personal                                                                                            |                                   | 50, 11, 2021 10115 |                     |        |  |  |  |  |
|                                                                                                    |                                   |                    |                     |        |  |  |  |  |
|                                                                                                    |                                   |                    |                     |        |  |  |  |  |
|                                                                                                    |                                   |                    |                     |        |  |  |  |  |

#### Troisième Etape :

Une fois vous cliquez sur le fichier **'SetupAddin.exe''**, une fenêtre d'avertissement apparaîtra pour vous demander si vous acceptez l'exécution de cette application. Cliquer sur 'information complémentaire'' puis sur **'Exécute quand même ''**.

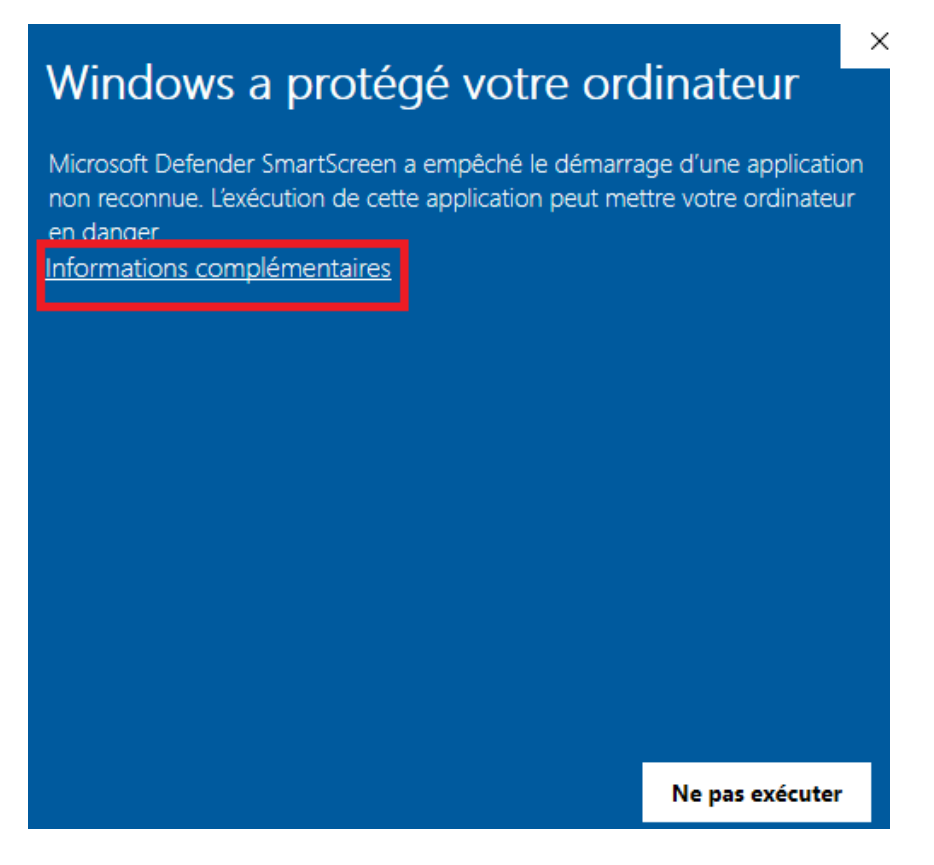

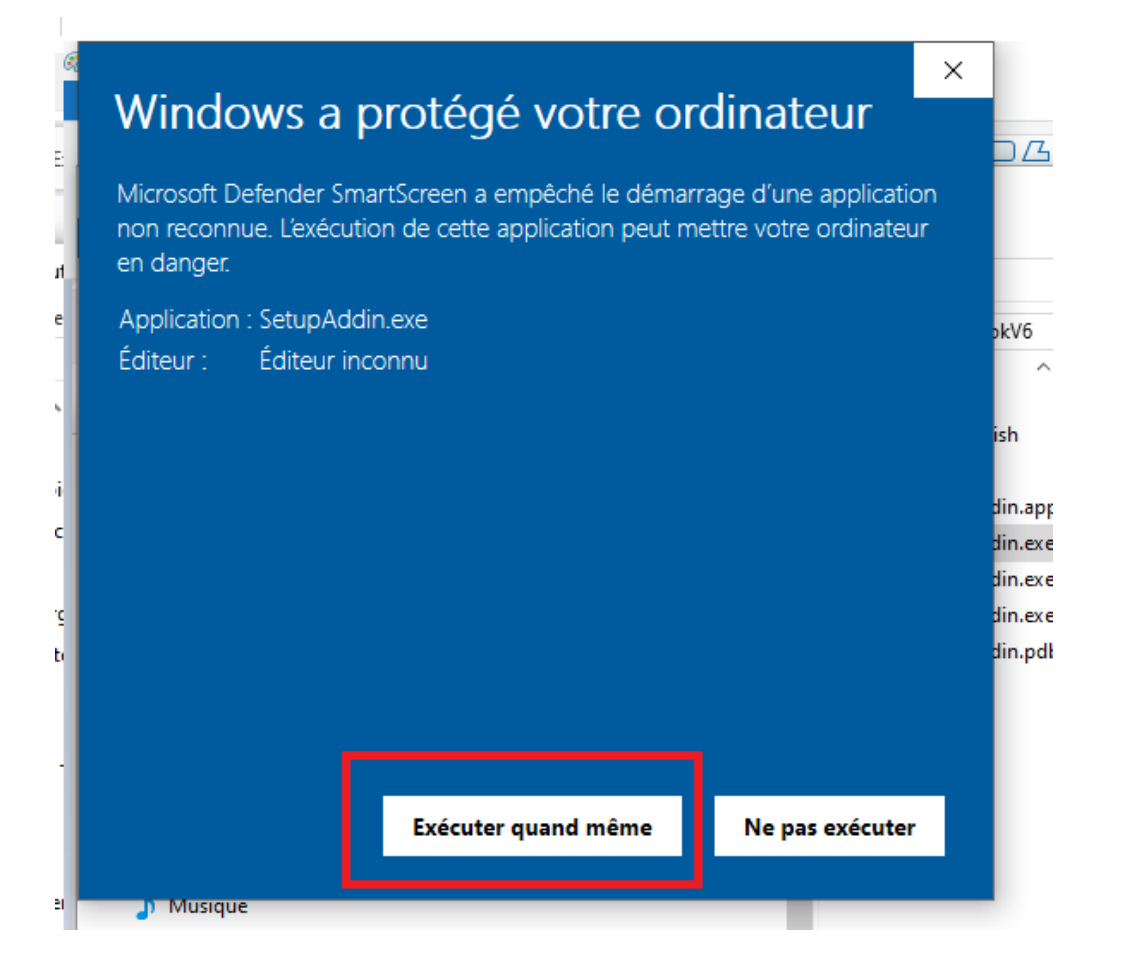

Le processus d'installation commencera alors. Une fenêtre vous demandera d'accepter l'installation de certificats de confiance : sélectionnez l'option **''Oui''**. Ensuite, une autre fenêtre d'installation vous demandera d'exécuter le fichier : Cliquez sur **''Exécuter''**.

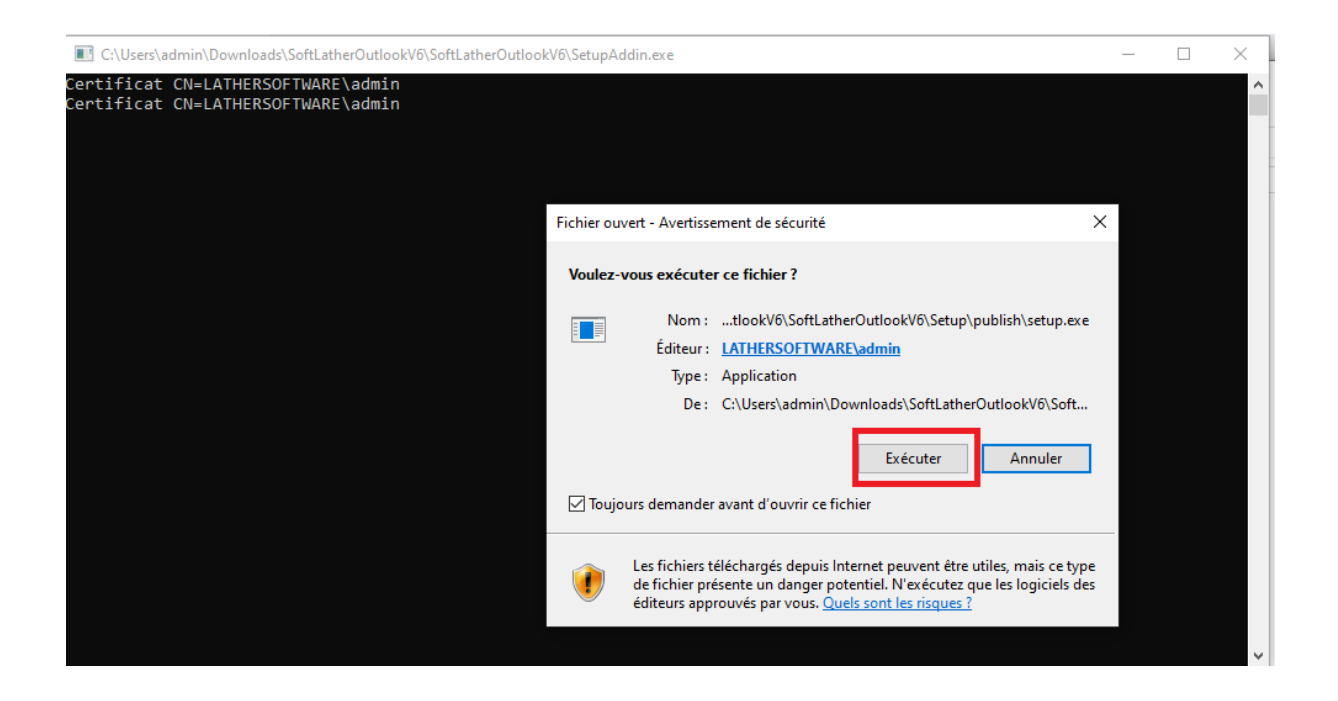

Cliquer ensuite sur "Autoriser installation" puis sur "Installer".

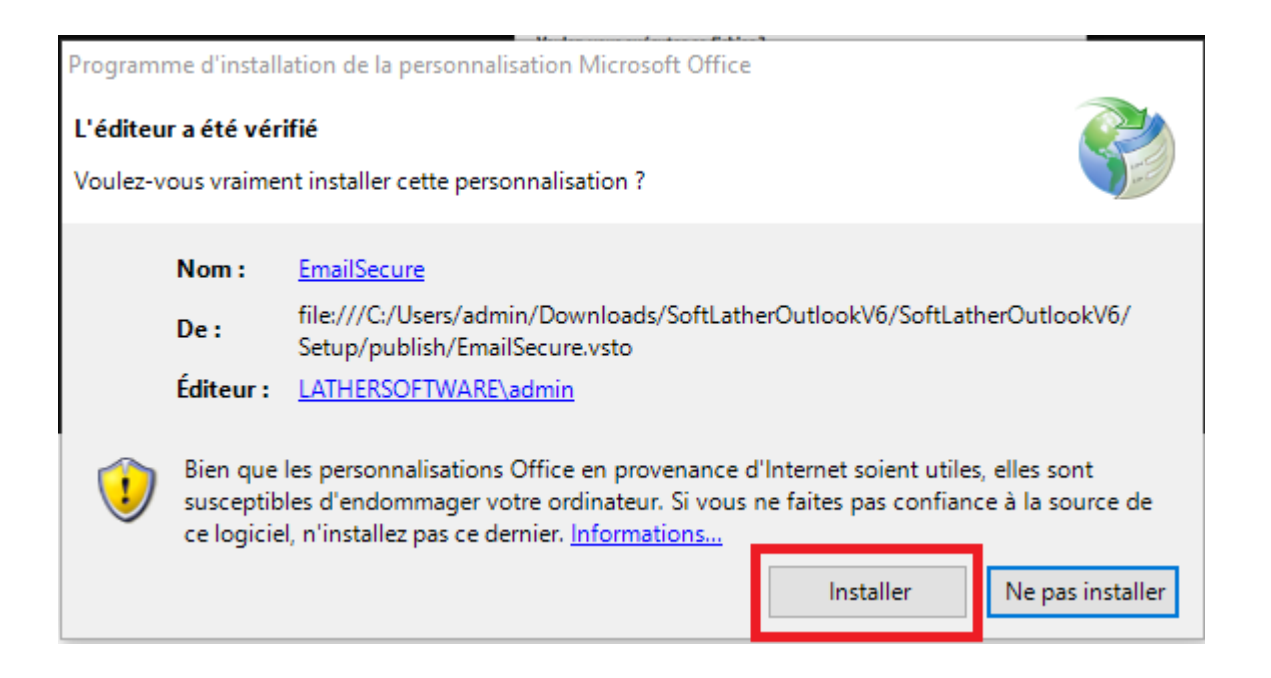

Répéter le processus une deuxième fois jusqu'à ce que la boite noir affiche "l'installation est terminée".

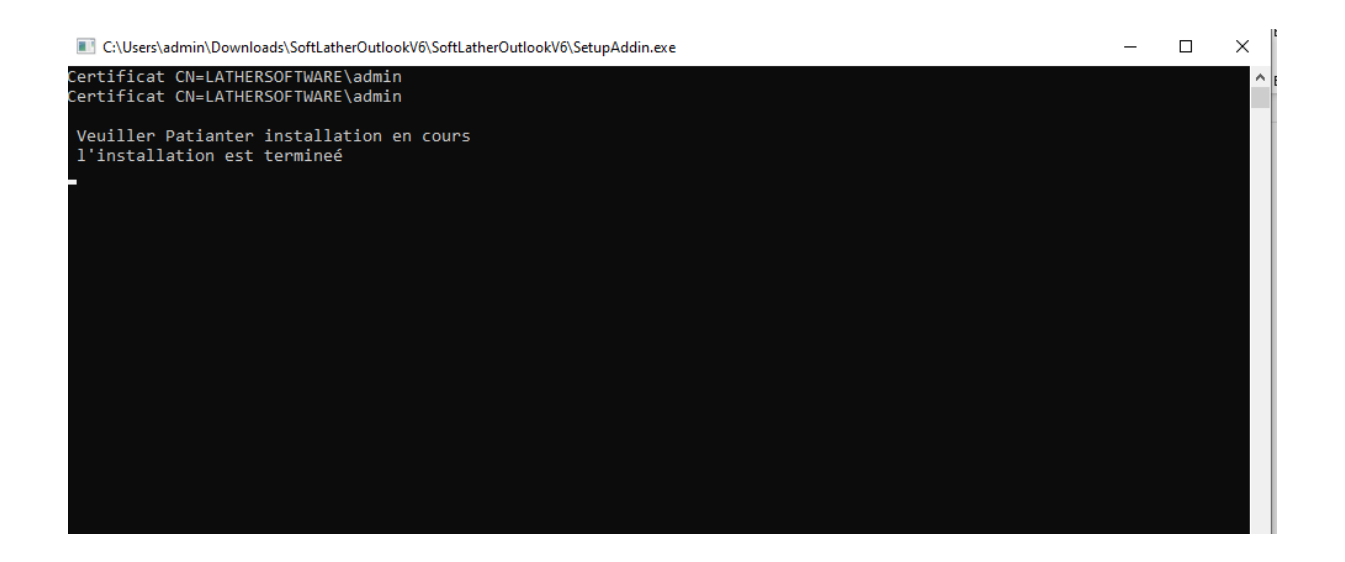

L'extension est maintenant installée !

## Guide d'utilisation de l'extension Outlook TENKRA pour le chiffrement

Lors de l'ouverture de l'Outlook Classique (notez que l'extension n'est pas disponible pour la version new Outlook), un message apparaîtra pour confirmer l'activation de l'extension de chiffrement.

| Activer le Chiffirage | × ×            |
|-----------------------|----------------|
| Chiffré Vos emails e  | t attachements |
|                       |                |

Si vous cliquez sur "Oui", le Bouton de l'extension apparaitra dans le menu d'Outlook.

| File Home Sen                        | d / Receive Folde | r View                       | Help Activer le Ch                    | ifferment        |           |           |                                                 |                      |             |                        | Try the            | new Outlook(   | • • |
|--------------------------------------|-------------------|------------------------------|---------------------------------------|------------------|-----------|-----------|-------------------------------------------------|----------------------|-------------|------------------------|--------------------|----------------|-----|
| New New<br>Email Items ~             | Delete Archive    | Report                       | ← Reply 📑<br>≪ Reply All<br>→ Forward | Quick<br>Steps ~ | Move<br>V | Tags<br>ř | Search People<br>Address Book<br>Filter Email ~ | A))<br>Read<br>Aloud | All<br>Apps | Crypter<br>est Activer | Send to<br>OneNote | Boomerang<br>Y |     |
| New                                  | Delete            | Report                       | Respond                               | Quick Steps 🕞    |           |           | Find                                            | Speech               | Apps        | Chiffirment            | OneNote            |                | ì   |
| ✓Favorites Focused Other By Date ✓ ↑ |                   |                              |                                       |                  |           |           |                                                 |                      |             |                        |                    |                |     |
| Boîte de réception                   |                   | <ul> <li>Thursday</li> </ul> |                                       | 1                | i l       |           |                                                 |                      |             |                        |                    |                |     |

Vous pouvez désormais envoyer et recevoir vos e-mails ainsi que les fichiers chiffrés.

Si vous souhaitez désactiver cette extension, cliquez sur le Button

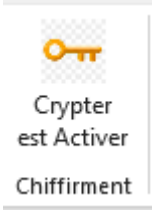

L'extension sera ensuite désactivée.

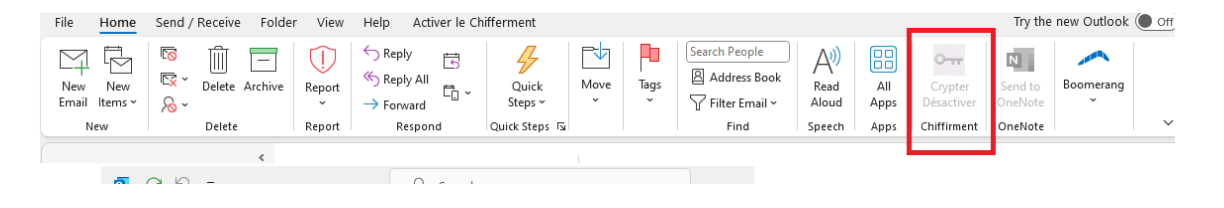

Si vous souhaitez la réactiver, cliquer sur l'onglet "Activer le Chiffrement"

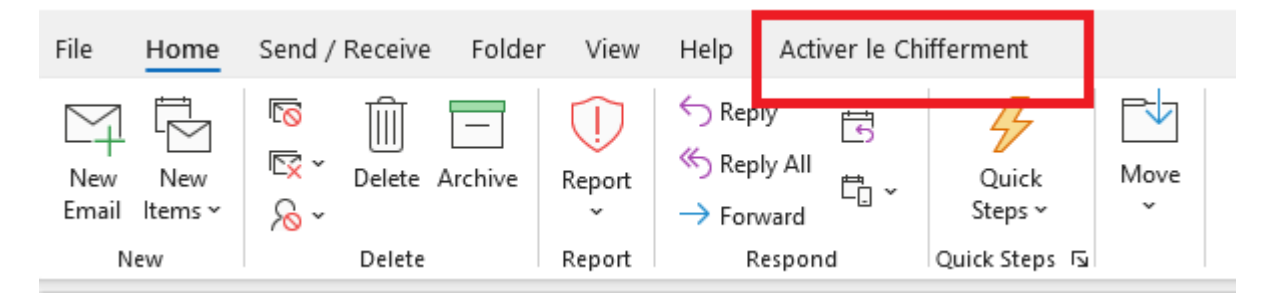

Cocher ensuite l'option "Activer le chiffrement".

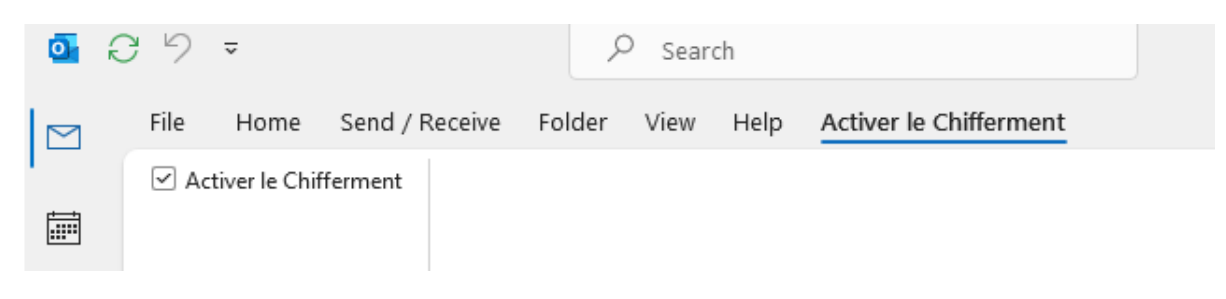